## مراحل انجام جستجو و دریافت مقاله از طریق سامانه تامین مدارک علمی دانشگاهی

برای دسترسی به منابع مورد نیاز (مقاله) ابتدا باید آنها را مورد جستجو قرار داده و پس از یافتن آن از طریق سامانه تامین مدارک علمی دانشگاهی اقدام به تهیه آنها نمایید.

- برای جستجوی مقاله می توانید از
- ۱. آدرس مستقیم پایگاههای اطلاعاتی: مثل www.sciencedirect.com
- ۲. **لوگوی مربوط به هر پایگاه اطلاعاتی**: که در پرتال کتابخانه دیجیتال دانشگاه بوعلی سینا وجود دارد استفاده نمایید. با کلیک بر روی هر یک از لوگوها به پایگاه اطلاعاتی مورد نظر خود دسترسی خواهید داشت:

| سينا 🥹 | علی سینا ۔ دانشگاہ ہو علی ہ         | Mozilla Firefo - دانشگاه بو        | ĸ     | - خانه - يورتال كتابخانه ديجيتال 😆                                 |
|--------|-------------------------------------|------------------------------------|-------|--------------------------------------------------------------------|
| (L)    | basu ac ir                          |                                    |       | 🔶 🕲 lib.basu.ac.ir                                                 |
|        | مهم پیوند ها                        | الكترونيك عناوين                   | خدمان | پورتال کتابخانه دیجیتال                                            |
| ^      | اتوماسيون ادار <mark>ي</mark>       | سایت آموزش 🕒                       |       | الها دانشگاه بوعلی سینا همدان                                      |
|        | (پست الکترونیک)<br>به تالیانیاتی    | ىتابخانە) 🕑                        |       |                                                                    |
| =      | پورەت الىتىنىد<br>اتوماسىيون تغذيە  | سریات عسای<br>نوماسیون خوابگاه 🛛 🕙 | 1 <<  |                                                                    |
|        | حضور و غياب<br>اتوماسيون اموال      | مور مالای<br>حکام کارگزینہی 🛯      | . «   |                                                                    |
|        | تغيير رمز اينترنت                   | رخواست وامر 🛛 🕨                    | ~     | قفسه مجازی                                                         |
| ~      | اتوماسیون استخر<br>VPNخارجازدانشگاه | ىتىوپروسNOD32 🔮 VDI دانىشىگاە      |       | virtual Sneives و ملموس کتاب ها محمد استفاده از پایگاه های دیمیتال |
|        |                                     |                                    |       |                                                                    |

شکل۲

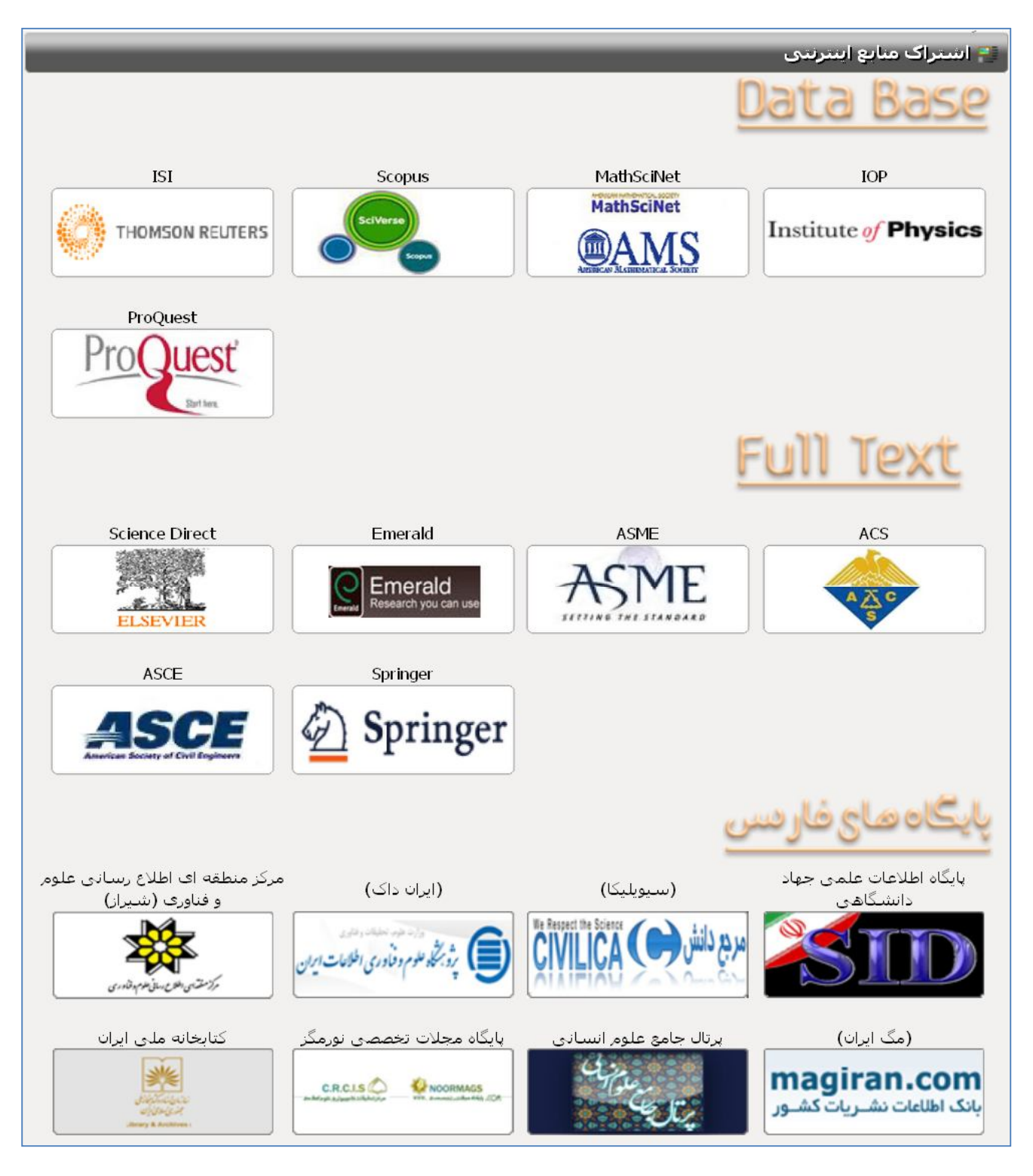

شکل۳- لوگوی مربوط به هر پایگاه اطلاعاتی

Engineering

Materials Science

Neuroscience

| Science Direct                                                                                        | ـــثلا در پایکــاه                                                                                                    | ود و انجام جسيجو (م                                                                                                    | ےہ اطلاعت تی مسورد تطبیر ح                                                                                                    | بــه پايك                              | ،سترســـى                                    | س از د                            | پ                                      |
|----------------------------------------------------------------------------------------------------|----------------------------------------------------------------------------------------------------|----------------------------------------------------------------------------------------------------|----------------------------------------------------------------------------------------------------|----------------------------------------|----------------------------------------------|-----------------------------------|----------------------------------------|
| ELSEVIER                                                                                              | ارش دهیــد، از                                                                                                    | ِ خــود بایــد آن را ســـف                                                                                                    | کــردن عنــوان مــورد نظــر<br>ن <b>نگاهی</b> .                                                                                                    | ا و پیـــدا<br>علمی دانش               | Science)<br>مدارک د                          | ediree<br>تامين                   | لاعـــاتی ct<br>یق <mark>سامانه</mark> |
|                                                                                                    |                                                                                                    | c                                                                                                    | جستجوی ساده                                                                                                    | ه                                      | ں پیشرفت                                     | ىتجوى                             | جس                                     |
| cienceDire                                                                                            | Journal                                                                                                    | s Books                                                                                                    |                                                                                                    |                                        |                                              |                                   |                                        |
| arch all fields                                                                                       | Author name                                                                                                    | Journal or k                                                                                                    | oook title Volume   Issi                                                                                                    | ue Page                                |                                              | Uluana                            | ad approb                              |
| journals and almost 20,0                                                                              | 00 books.                                                                                                    |                                                                                                    |                                                                                                    | Bro                                    | wse pub                                      | licatio                           |                                        |
| Physical Sciences on                                                                                  |                                                                                                    |                                                                                                    |                                                                                                    |                                        |                                              |                                   | ons by title                           |
| Engineering                                                                                           | I ife Seieneee                                                                                                    | Health Saianasa                                                                                                    | Social Sciences and                                                                                                    | Δ.                                     | D                                            | 0                                 | ons by title                           |
|                                                                                                    | d Life Sciences                                                                                                    | Health Sciences                                                                                                    | Social Sciences and<br>Humanities                                                                                                    | A                                      | B<br>F                                       | C<br>G                            | D<br>D<br>H                            |
| Chemical                                                                                              | <b>d Life Sciences</b><br>Agricultural and<br>Biological Sciences                                                                                                    | Health Sciences<br>Medicine and<br>Dentistry                                                                                                    | Social Sciences and<br>Humanities<br>Arts and Humanities                                                                                                    | A<br>E<br>I                            | B<br>E<br>J                                  | C<br>G<br>K                       | D<br>D<br>H<br>L                       |
| Engineering                                                                                           | d Life Sciences<br>Agricultural and<br>Biological Sciences                                                                                                    | Health Sciences<br>Medicine and<br>Dentistry                                                                                                    | Social Sciences and<br>Humanities<br>Arts and Humanities                                                                                                    | A<br>E<br>I<br>M                       | B FIJ N D                                    | CGKOS                             | D<br>D<br>H<br>L<br>P<br>T             |
| Chemical<br>Engineering<br>Chemistry                                                                  | d Life Sciences<br>Agricultural and<br>Biological Sciences<br>Biochemistry,<br>Genetics and                                                                                    | Health Sciences<br>Medicine and<br>Dentistry<br>Nursing and Health<br>Professions                                                                                       | Social Sciences and<br>Humanities<br>Arts and Humanities<br>Business,<br>Management and                                                                                 | A<br>E<br>I<br>M<br>Q<br>U             | BEJZRV                                       | CGKOSW                            | D<br>D<br>H<br>L<br>P<br>T<br>X        |
| Chemical<br>Engineering<br>Chemistry                                                                  | d Life Sciences<br>Agricultural and<br>Biological Sciences<br>Biochemistry,<br>Genetics and<br>Molecular Biology                                                               | Health Sciences<br>Medicine and<br>Dentistry<br>Nursing and Health<br>Professions                                                                                       | Social Sciences and<br>Humanities<br>Arts and Humanities<br>Business,<br>Management and<br>Accounting                                                                   | A<br>E<br>I<br>M<br>Q<br>U<br>Y        | B<br>F<br>J<br>N<br>R<br>V<br>Z              | CGKOSV<br>0-9                     | D<br>H<br>L<br>P<br>T<br>X             |
| Chemical<br>Engineering<br>Chemistry<br>Computer Science                                              | d Life Sciences<br>Agricultural and<br>Biological Sciences<br>Biochemistry,<br>Genetics and<br>Molecular Biology<br>Environmental                                              | Health Sciences<br>Medicine and<br>Dentistry<br>Nursing and Health<br>Professions<br>Pharmacology,<br>Toxicology and                                                    | Social Sciences and<br>Humanities<br>Arts and Humanities<br>Business,<br>Management and<br>Accounting<br>Decision Sciences                                              | A<br>E<br>M<br>Q<br>U<br>Y             | B<br>F<br>J<br>N<br>R<br>V<br>Z              | C<br>G<br>V<br>O<br>S<br>V<br>0-9 | D<br>D<br>H<br>L<br>P<br>T<br>X        |
| Chemical<br>Engineering<br>Chemistry<br>Computer Science<br>Earth and Planetary                       | d Life Sciences<br>Agricultural and<br>Biological Sciences<br>Biochemistry,<br>Genetics and<br>Molecular Biology<br>Environmental<br>Science                                   | Health Sciences<br>Medicine and<br>Dentistry<br>Nursing and Health<br>Professions<br>Pharmacology,<br>Toxicology and<br>Pharmaceutical                                  | Social Sciences and<br>Humanities<br>Arts and Humanities<br>Business,<br>Management and<br>Accounting<br>Decision Sciences<br>Economics                                 | A<br>E<br>I<br>M<br>Q<br>U<br>Y<br>Bro | B<br>F<br>J<br>N<br>R<br>V<br>Z              | C<br>G<br>K<br>O<br>S<br>W<br>0-9 | D<br>D<br>H<br>L<br>P<br>T<br>X        |
| Chemical<br>Engineering<br>Chemistry<br>Computer Science<br>Earth and Planetary<br>Sciences           | d Life Sciences<br>Agricultural and<br>Biological Sciences<br>Biochemistry,<br>Genetics and<br>Molecular Biology<br>Environmental<br>Science<br>Immunology and                 | Health Sciences<br>Medicine and<br>Dentistry<br>Nursing and Health<br>Professions<br>Pharmacology,<br>Toxicology and<br>Pharmaceutical<br>Science                       | Social Sciences and<br>Humanities<br>Arts and Humanities<br>Business,<br>Management and<br>Accounting<br>Decision Sciences<br>Economics,<br>Econometrics and            | A<br>E<br>I<br>Q<br>U<br>Y<br>Bro      | B<br>E<br>J<br>N<br>R<br>V<br>Z              | C<br>G<br>K<br>O<br>S<br>W<br>0-9 | D<br>H<br>L<br>P<br>T<br>X             |
| Chemical<br>Engineering<br>Chemistry<br>Computer Science<br>Earth and Planetary<br>Sciences<br>Energy | d Life Sciences<br>Agricultural and<br>Biological Sciences<br>Biochemistry,<br>Genetics and<br>Molecular Biology<br>Environmental<br>Science<br>Immunology and<br>Microbiology | Health Sciences<br>Medicine and<br>Dentistry<br>Nursing and Health<br>Professions<br>Pharmacology,<br>Toxicology and<br>Pharmaceutical<br>Science<br>Veterinary Science | Social Sciences and<br>Humanities<br>Arts and Humanities<br>Business,<br>Management and<br>Accounting<br>Decision Sciences<br>Economics,<br>Econometrics and<br>Finance | A<br>E<br>I<br>Q<br>U<br>Y<br>Bro      | B<br>F<br>J<br>N<br>R<br>V<br>Z<br>Wse all t | C<br>G<br>K<br>O<br>S<br>W<br>0-9 | D<br>H<br>L<br>P<br>T<br>X             |

#### شکل۴

Medicine

Psychology

Social Sciences

برای انجام جستجو کلیدواژه مورد نظر خود را وارد نموده و با فشردن کلید ( → Enter ) جستجو انجام شده و نتایج نمایش داده خواهد شد(شکل۵). همانطور که در شکل۵ مشخص است به شما اجازه دانلود مقالات را نمیدهد و باید از طریق گزینه دانشگاه بوعلی سینا به منظور دسترسی سهل و آسان دانشجویان به مقالات، این امکان را به شما میدهد که مقاله را به صورت **رایگان** دریافت نمایید از طریق سامانه تامین مدارک علمی دانشگاهی

نحوه دسترسی رایگان به مقالات در ادامه توضیح داده خواهد شد.

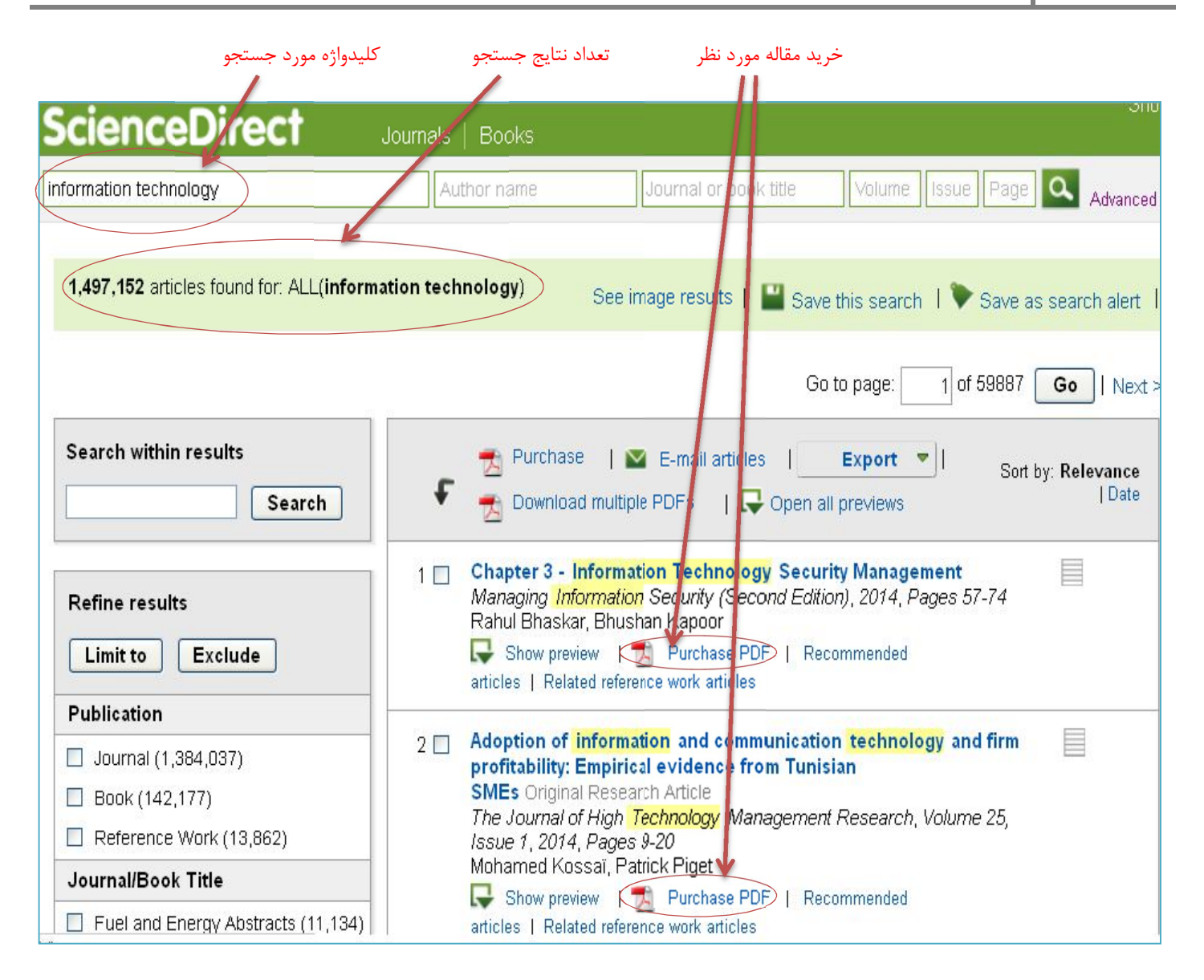

#### شکل۵

به منظور دسترسی رایگان به مقاله مورد نظر خود ابتدا بر روی عنوان مقاله مورد نظر خود کلیک نمایید تا مقاله در یک پنجره جدید باز شود. پنجره باز شده فقط مختص مقاله انتخابی شما است.

در پنجره مختص مقاله انتخابی (شکل۶) به عنوان مقاله (Title) و لینک مربوط به مقاله (Link) دسترسی دارید که هر دو برای سفارش مقاله لازم هستند.

تا این مرحله شما فقط مقاله مورد نظر خود را یافتهاید. برای دریافت مقاله باید آن را سفارش دهید که در ادامه مراحل سفارش بیان شده است.

| ىمەي نتايج جستجو                                                                                                    | پنجره ه                                    | ينجره مختص مقاله انتخابي                                    |                                                  |                       |
|----------------------------------------------------------------------------------------------------|--------------------------------------------|-------------------------------------------------------------|--------------------------------------------------|-----------------------|
|                                                                                                    |                                            |                                                             |                                                  |                       |
| Adoption of information and                                                                                                    | communication technology and f             | irm profitability: Empirical                                | evidence from Tunisia                            | ı SMEs - Mozilla Fire |
| <u>File E</u> dit <u>V</u> iew History Bookma                                                                                                    | rks <u>T</u> ools <u>H</u> elp             |                                                             |                                                  |                       |
| ScienceDirect - Search Results: ALL(i                                                                                                    | nfor 🗡 🔘 Adoption of information an        | d communicati × +                                           |                                                  |                       |
| ( < ) 🕙 www.sciencedirect.com/scien                                                                                                    | مقاله ce/article/pii/51047831013000370     | لينک                                                        | ☆▽                                               | C O - WebSearch       |
| ScienceDire                                                                                                    | ct Journals   Bo                           | oks                                                         |                                                  |                       |
| Purchase                                                                                                    | Export 💌 Search Science                    | Direct Perform a c                                          | Advanced search<br>quick search on ScienceDirect |                       |
| ELSEVIER                                                                                                    | The Journal of Hig                         | gh Technology M<br>Research<br>5, Issue 1, 2014, Pages 9–20 | lanagement                                       | Cover<br>image        |
| Adoption of information and communication technology and firm<br>profitability: Empirical evidence from Tunisian SMEs<br>Mohamed Kossaï، کم بعنوان مقاله, Patrick Piget |                                            |                                                             |                                                  |                       |
| Choose an opt                                                                                                    | ion to locate/access this a                | article:                                                    |                                                  | 1                     |
| Check if you ha<br>through your lo<br>or your institution<br>Check acc                                                                                                  | ave access<br>gin credentials<br>on<br>ess | rchase                                                      | Get Full Text Elsev                              | where                 |

## نحوه سفارش مقاله مورد نياز

برای سفارش مقاله باید از آدرس پست الکترونیکی مربوط به دانشگاه بوعلی سینا استفاده نمایید تا به عنوان کاربر دانشگاه بوعلی سینا شناخته شوید و مقاله به صورت رایگان برای شما ایمیل شود.

- ابتدا از طریق سایت دانشگاه بوعلی سینا به پرتال کتابخانه دیجیتال دانشگاه بوعلی سینا وارد شوید.
  - ۲. تب پایگاههای دیجیتالی را انتخاب نمایید.
- ۳. در صفحه ای که باز میشود لینکی قرار داده شده که شما را به صفحه مربوط به سامانه تامین مدارک علمی دانشگاهی هدایت می-کند.

| م ورود 🔹 ثبت نام<br>اههای دیجیتالی ج <u>ستجو در مفحا</u> ت .<br>اسی به منابع دیجیتالی<br>سیترسی به Proquest ب<br>دریافت ایمیل دانشگاهی | ابخانه درباره کتابخانه نمایشگاه کتاب ای پایگ<br>دسترم<br>راهنما<br>لینک د<br>طریقه | خانه ثبت نام در بورتال و کتابخانه خدمات ک<br>پورتال کتابخانه دیجیتال<br>دانشگاه بوعلی<br>فیلد آزاد ۲ |
|----------------------------------------------------------------------------------------------------|------------------------------------------------------------------------------------|----------------------------------------------------------------------------------------------------|
|                                                                                                    | جستجوی پیشرفته                                                                     | انواع مدارک: تمامی مدارک<br>سال نشر: بین ک ا                                                         |
| اشتراک منابع اینترنتی<br>Off-Campus                                                                                                    | قفسه مجازی<br>Virtual Shelves                                                      | کتابخانه شخصی<br>My Library                                                                          |

# لینک دسترسی به سامانه تامین مدارک علمی دانشگاهی

|                                     |                     |                                                  | تيتالى                | 📑 دسترسی به منابع دیج     |  |
|-------------------------------------|---------------------|--------------------------------------------------|-----------------------|---------------------------|--|
|                                     |                     | . راه اندازی گردید                               | یجیتالی برای محققین   | دستریینی آسان به مقالات د |  |
| برای استفاده به لینک زیر رجوع کنید: |                     |                                                  |                       |                           |  |
| ttp://www.                          | paperexplor         | er.ir/index.php?o                                | ption=com_rs          | form&formId=2>            |  |
|                                     |                     |                                                  |                       |                           |  |
|                                     |                     |                                                  |                       |                           |  |
|                                     | بود در سامانه تامین | اه های اطلاعاتی Onlineموج<br>مدارک علمی دانشگاهی | شماری از منابع و پایگ |                           |  |
|                                     | Sciencedirect       | Springer                                         | IEEE                  |                           |  |
|                                     | ACS                 | Wilay                                            | Taylor & Francis      |                           |  |
|                                     | Oxford              | Elsevier                                         | Jstor                 |                           |  |
|                                     | Sage                | Nature                                           | Emerald               |                           |  |
|                                     | AIP                 | APS                                              | IOP                   |                           |  |
|                                     | EBSCO               | ASCE                                             | MathSciNet            |                           |  |
|                                     | OnePetro            | Cambridge                                        | Ebrary                |                           |  |

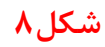

### نکته مهم:

- سامانه به طور میانگین ظرف ۱۵ دقیقه به درخواست شما پاسخ خواهد داد (حتی پاسخ منفی)
- ۲. برای سفارش مقاله حتما از ایمیل دانشگاهی استفاده کنید (basu.ac.ir). تا به عنوان کاربر دانشگاه بوعلی سینا شناخته شوید.
  - ۳. پر کردن فیلدهای ستاره دار یعنی Link و Title مقاله و Email دانشگاهی الزامی است.
    - ۴. پس از انجام مراحل فوق نتیجه به ایمیل شما ارسال خواهد شد.

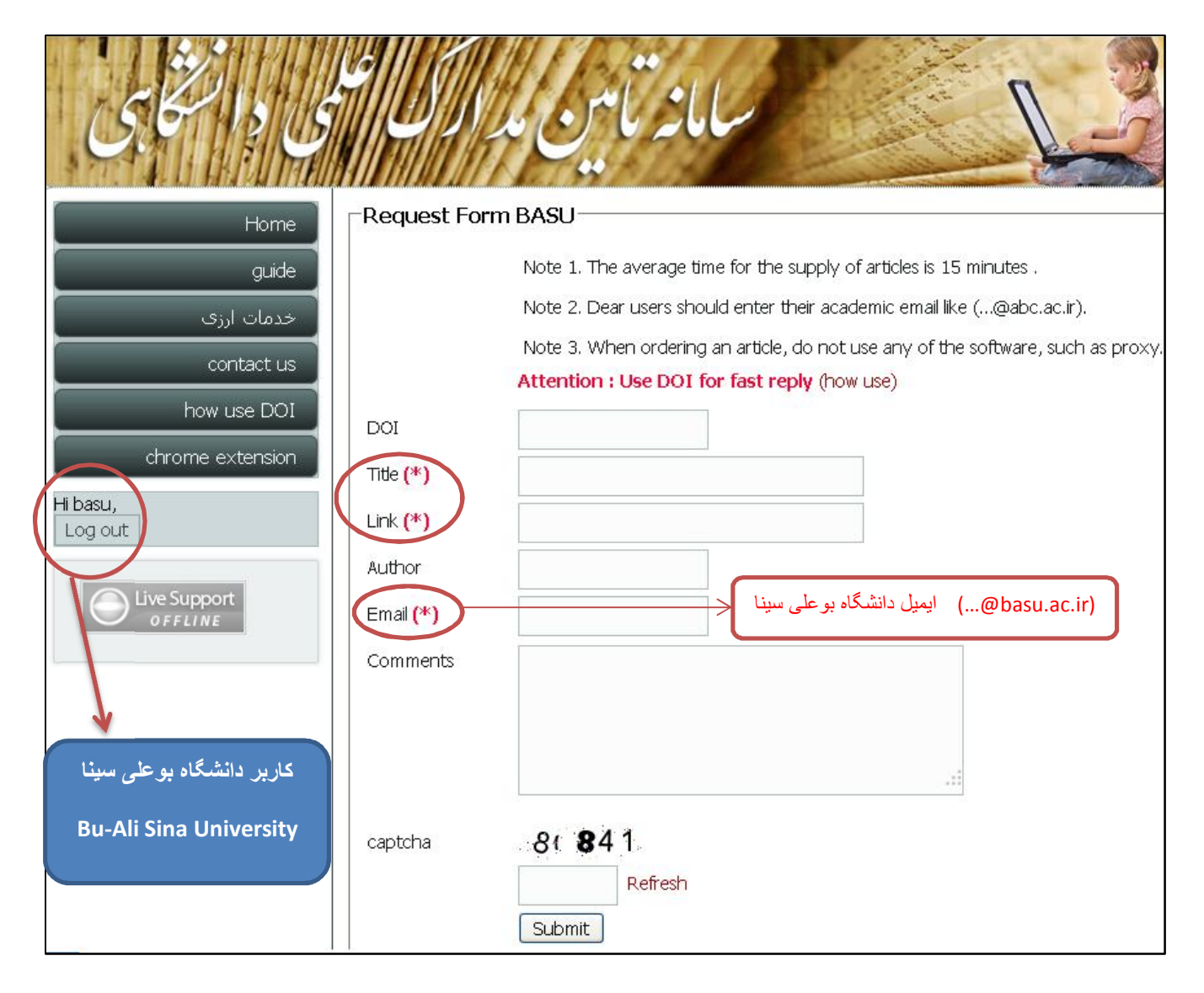

## نحوه دریافت مقاله ارسال شده به ایمیل دانشگاهی شما

- ۱. برای چک کردن ایمیل دانشگاهی خود از سایت دانشگاه بوعلی سینا گزینه پست الکترونیکی را انتخاب نمایید.
  - ۲. در صفحه ای که باز می شود نام کاربری و کلمه عبور خود را وارد نمایید.

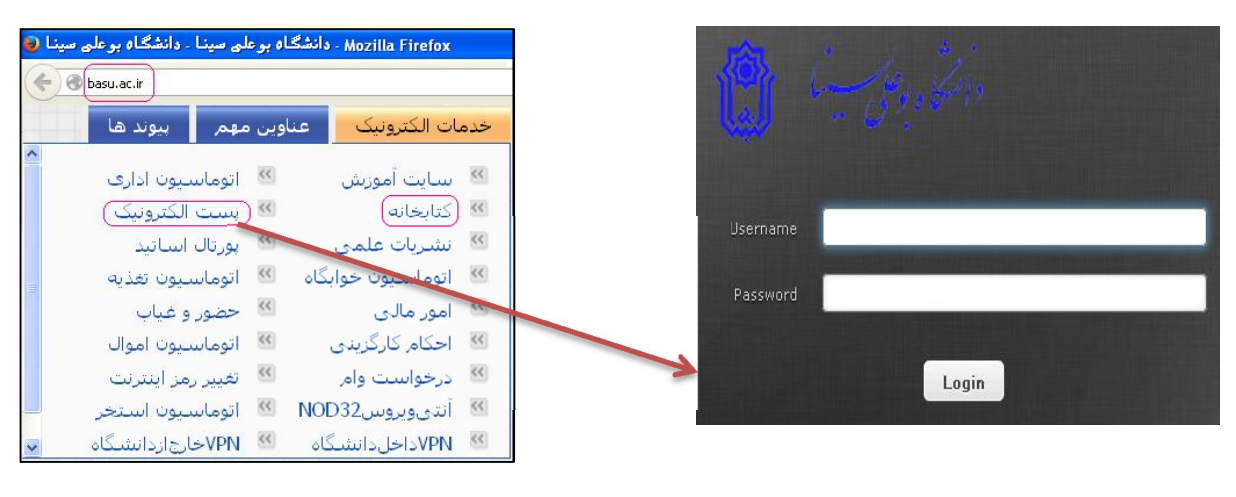

شکل۱۰

شکل۱۱

هر مقالهای که سفارش داده باشید ممکن است سه نوع پاسخ دریافت نمایید. اشکال مربوطه را در ادامه ببینید:

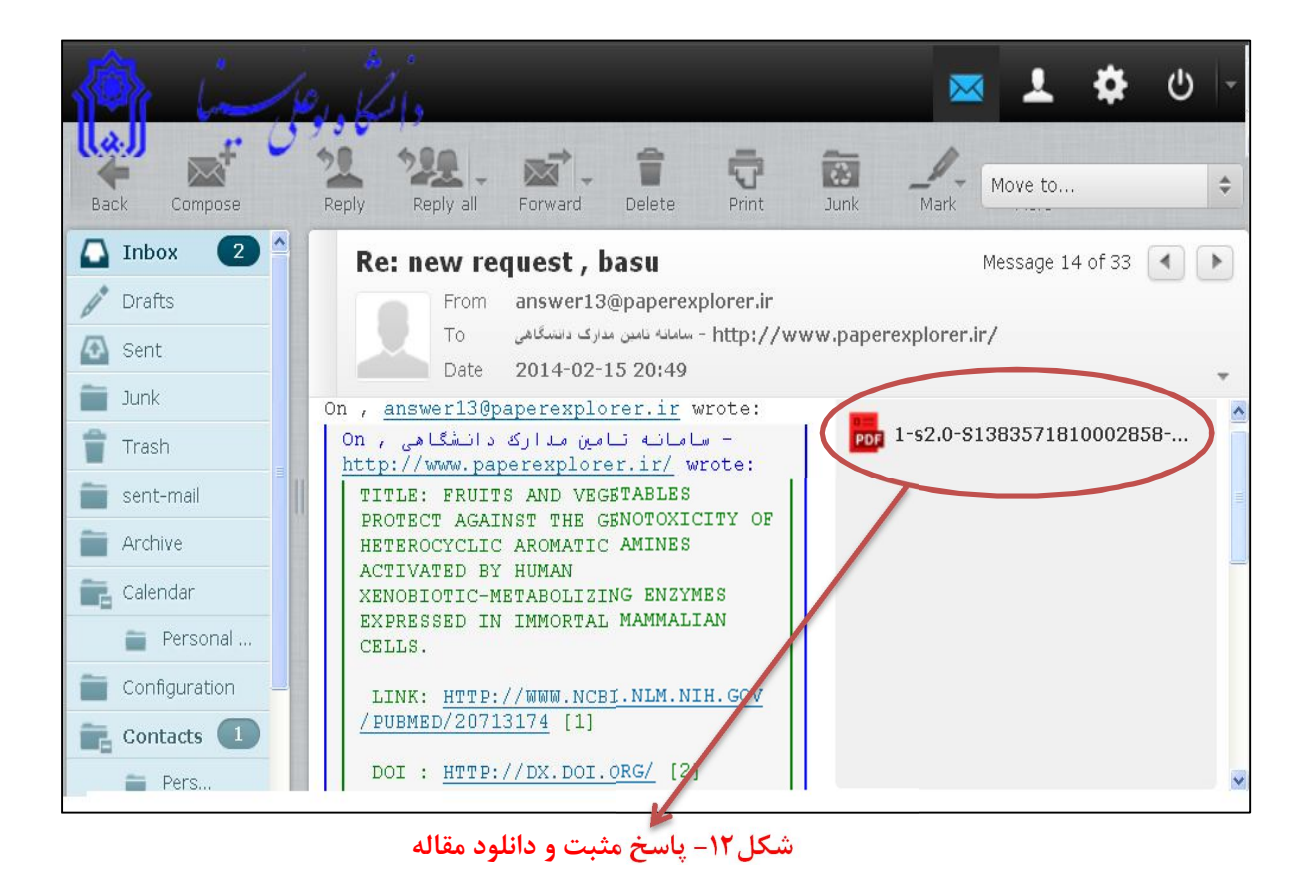

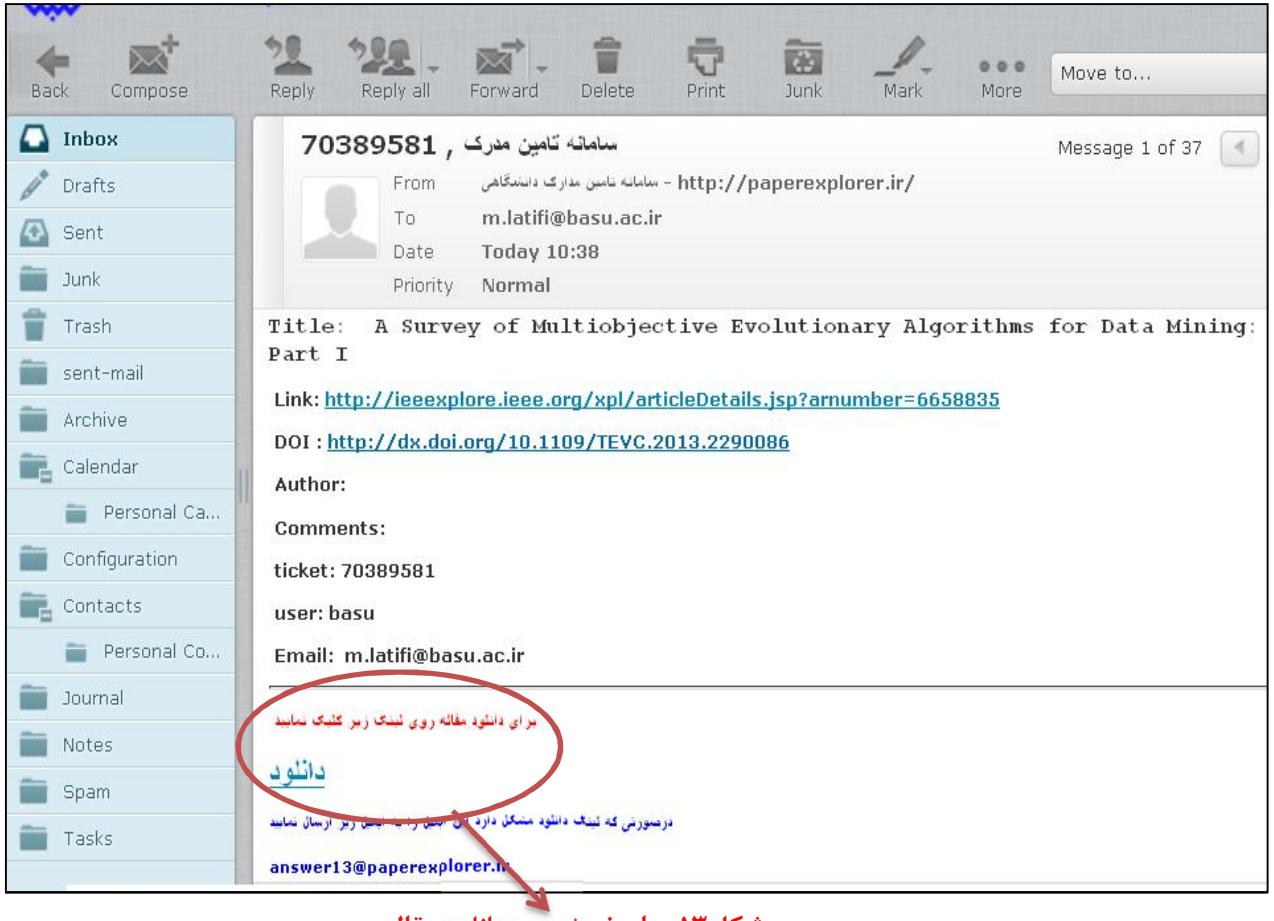

شکل17- پاسخ مثبت و دانلود مقاله

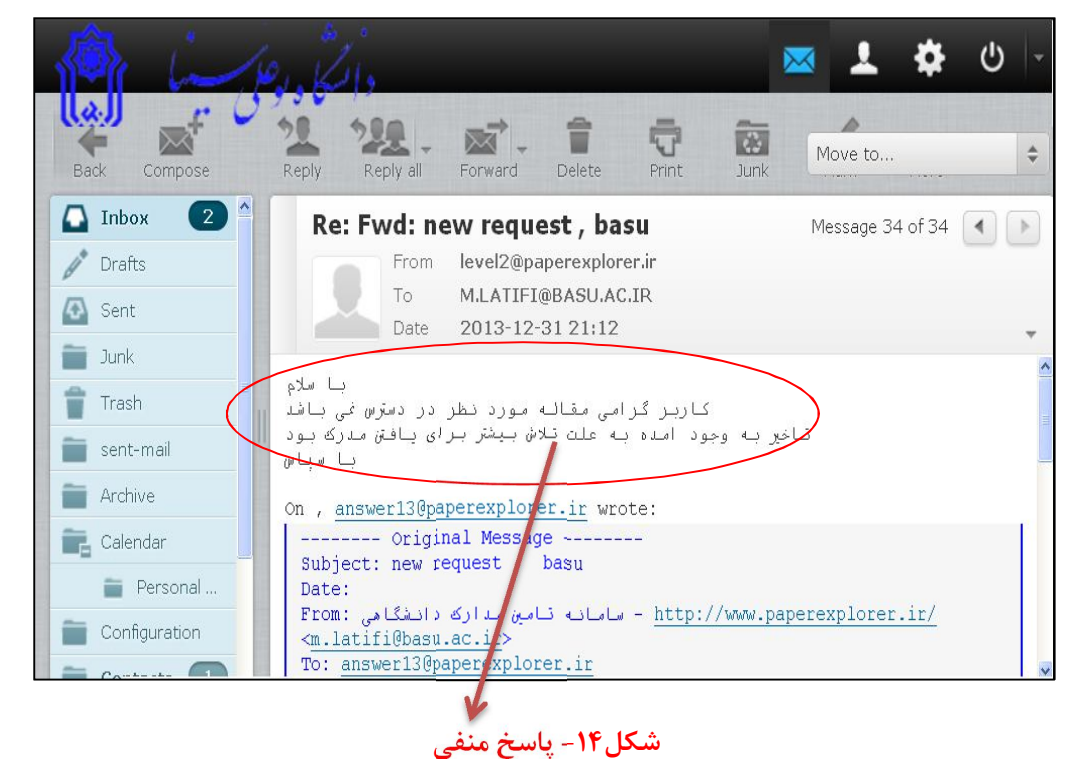

## **پایگاههای اطلاعاتی** *مورد اشتراک* **دانشگاه بوعلی سینا**

دانشگاه بوعلی سینا به منظور تحقق بخشیدن به اهداف علمی و آموزشی خود برخی از پایگاههای اطلاعاتی علمی خارجی را مشترک شده است و شما می-توانید مستقیما از آنها مقاله دریافت نمایید.

برای دسترسی به پایگاههای اطلاعاتی مورد اشتراک دانشگاه بوعلی سینا به آدرس basu.elmjo.ir مراجعه نمایید. لوگوی مربوط به پایگاههای اطلاعاتی مورد اشتراک را خواهید دید (مطابق شکل۱۵):

به پایگاههای اطلاعاتی Emerald, Wiley, Springer, Elsevier (science direct), ACS, proquest, Scopus, ISI (WEB OF KNOWLEDGE), JSTOR مستقیما از طریق این لوگوها می توانید دسترسی پیدا کنید.

| 🕘 basu.elmjo.ir            |                 |             |                                      |
|----------------------------|-----------------|-------------|--------------------------------------|
| SAE, ingentaconnect @ALAA. | RSCIE           |             | 🖄 Springer 🛞 WILEY SAE               |
|                            |                 | of Physics  |                                      |
| PowerData Online           | View            |             |                                      |
|                            |                 |             |                                      |
|                            | D Springer Link | 🛞 WILEY 順   | Emerald                              |
| ELSEVIER                   |                 |             |                                      |
| WEB OF KNOWLEDGE           | SCOPUS          | ProQuest    | ACS Publications                     |
| THOMSON REUTERS            |                 | Start here. | MOST TRUSTEDL MOST CITEDL MOST READ. |
|                            |                 |             |                                      |
| STOR                       |                 |             |                                      |

شکل۱۵- لوگوی مربوط به پایگاههای اطلاعاتی مورد اشتراک دانشگاه بوعلی سینا

نحوه انجام جستجو در پایگاه اطلاعاتی Science Direct پیشتر توضیح داده شد.

در ادامه نحوه انجام جستجو در پایگاه اطلاعاتی SCOPUS توضیح داده شده است.

## **راهنمای جستجو در پایگاه اطلاعاتی SCOPUS**

برای استفاده از پایگاه اطلاعاتی SCOPUS،

- ۱) آدرس( basu.elmjo.ir ) را در URL خود وارد نمایید.
- ۲) سپس بر روی لوگوی مربوط به پایگاه اطلاعاتی SCOPUS کلیک نمایید تا به صفحه اصلی SCOPUS وارد شوید.

اسکوپوس بزرگترین پایگاه اطلاعاتی <mark>"چکیده" و "استنادی"</mark> جهان است. یعنی علاوه بر چکیده مقاله مجلات دارای فهرست منابع هر مقالـه نیـز بوده و به این ترتیب امکان محاسبه تعداد استنادات به هر مقاله را فراهم می کند.

این پایگاه اطلاعاتی علاوه بر مقاله مجلات، منابع علمی وب، مجموعه مقالات همایش ها و کنفرانس ها، نامه ها، مقالاتِ در نوبت چاپ و … را در بر می گیرد و روزانه Update می شود.

با استفاده از پایگاه اطلاعاتی SCOPUS علاوه بر شناسایی، جستجو و دسترسی به مقالات کیفی از مهمترین مجلات و ناشران معتبر می توان فعالیت نویسندگان، سازمانها و مراکز تحقیقاتی، مجلات هسته در هر حوزه موضوعی را تعیین و رتبه بندی نمود.

#### نحوه جستجو در SCOPUS

برای جستجو در پایگاه اطلاعاتی SCOPUS با توجه به میزان اطلاعات اولیه خود می توانید از یکی از چهار طریق ذیل استفاده نمایید:

- جستجوی کلیدواژه در فیلدهای مختلف
  - جستجو از طريق نام نويسنده
  - ۳. جستجو از طریق وابستگی سازمانی
    - ۴. جستجوی پیشرفته

مراحل جستجو در هر یک از موارد به صورت تصویری نشان داده شده است.

## **۱. جستجوی کلیدواژه در فیلدهای مختلف**

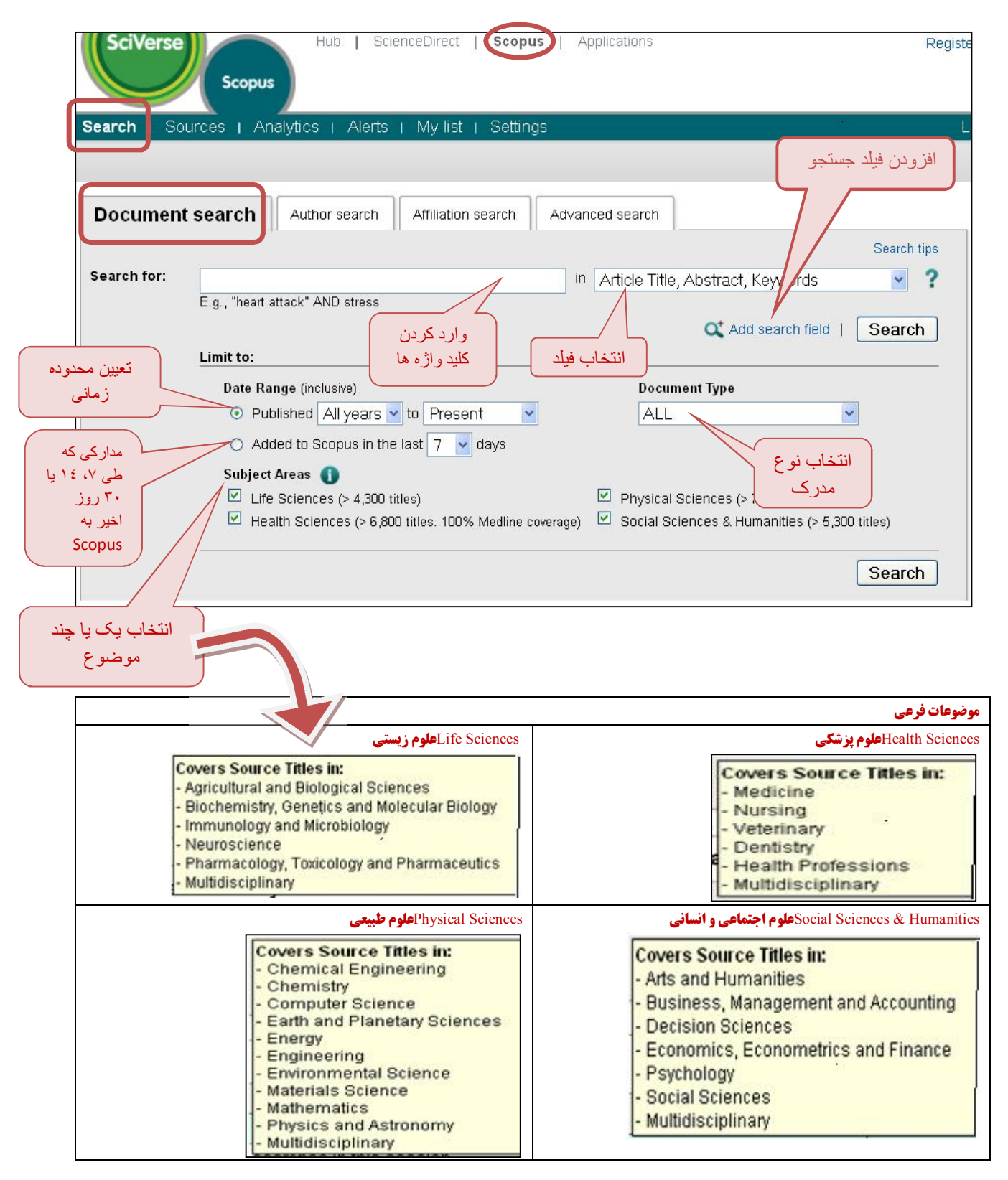

## نمونه جستجو براساس كليد واژه

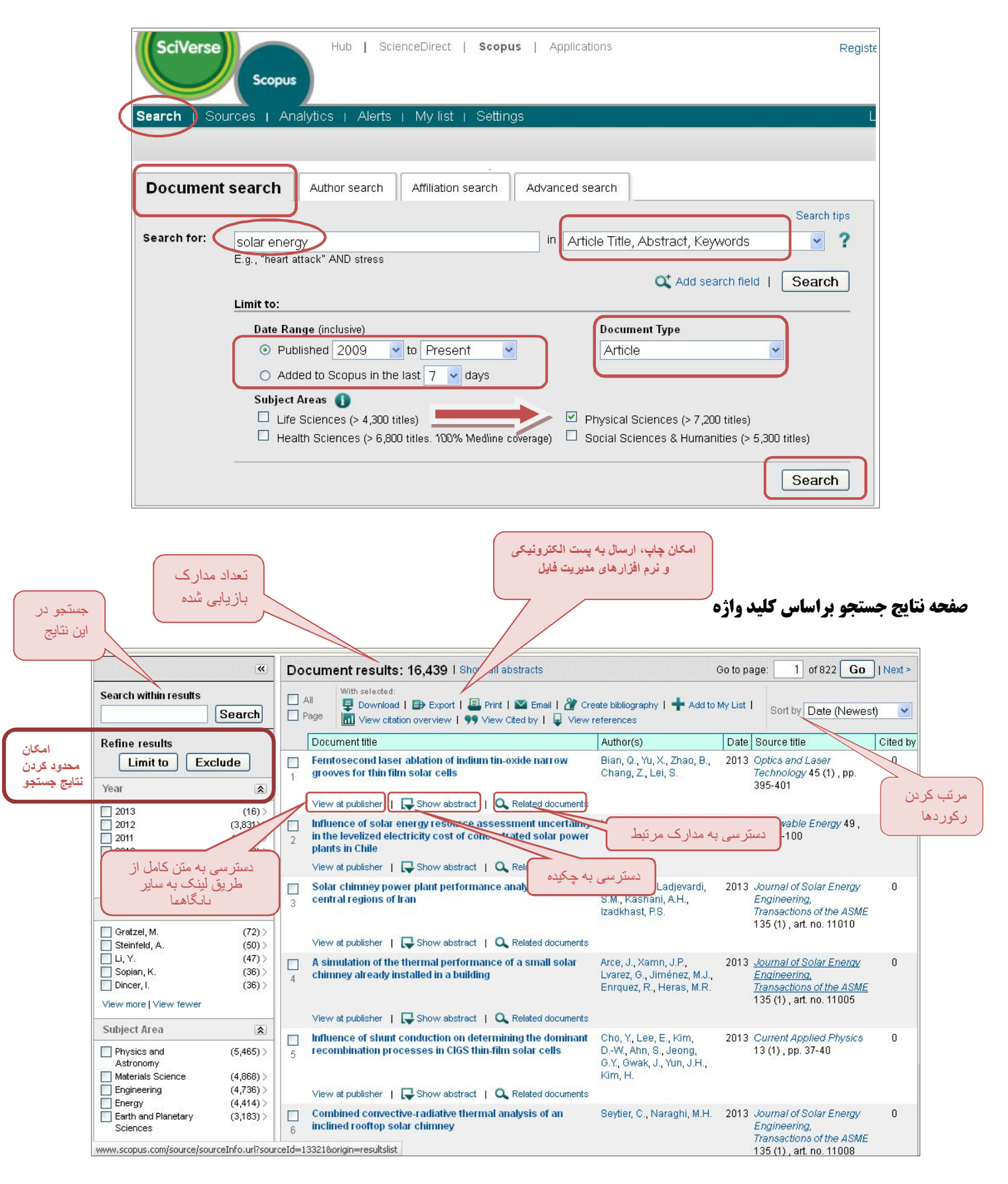

Scopus کلید واژه ها را به طور همزمان در پایگاههای اطلاعاتی مختلف، جستجو می کند. پس از مشاهده عناوین یافت شده، در برخی از آنها پیوند <u>view at publisher دی</u>ده می شود که با کلیک بر روی آن، در صورتیکه پایگاه مورد نظر جزء پایگاههای مورد اشتراک دانشگاه بوعلی سینا باشد، میتوانید متن کامل مقاله را دریافت نمایید. **در غیر اینصورت از طریق <mark>سامانه تامین مدارک علمی دانشگاهی</mark> آن مقاله را سفارش دهید.** 

| 1            | Femtosecond laser ablation of indium tin-oxide narrow grooves for thin film solar cells                                                                     | Bian, Q., Yu, X., Zhao,<br>B., Chang, Z., Lei, S.                                       | 2013 | <i>Optics and Laser<br/>Technology</i> 45 (1) , pp.<br>395-401                                                                | 0 |
|--------------|----------------------------------------------------------------------------------------------------|-----------------------------------------------------------------------------------------|------|----------------------------------------------------------------------------------------------------|---|
|              | View at publisher   📮 Show abstract   🔍 Related document                                                                                                    | S                                                                                       |      |                                                                                                    |   |
| □<br>2       | Influence of solar energy resource assessment<br>uncertainty in the levelized electricity cost of<br>concentrated solar power plants in Chile               | Hanel, M., Escobar, R.                                                                  | 2013 | Renewable Energy 49 ,<br>pp. 96-100                                                                                           | 0 |
|              | View at publisher   📮 Show abstract   🔍 Related document                                                                                                    | s                                                                                       |      |                                                                                                    |   |
| ت<br>ع<br>مل | Solar chimney power plant performance analysis in the<br>central regions of Iran<br>اتصال به متن کا<br>View at publisher Show ab tract   Q Related document | Asnaghi, A., Ladjevardi,<br>S.M., Kashani, A.H.,<br>Izadkhast, P.S.                     | 2013 | Journal of Solar Energy<br>Engineering,<br>Transactions of the<br>ASME 135 (1), art. no.<br>11010                             | 0 |
| 4            | A simulation of the thermal performance of a small solar chimney already installed in a building<br>View at publisher                                       | Arce, J., Xamn, J.P.,<br>Lvarez, G., Jiménez,<br>M.J., Enrquez, R.,<br>Heras, M.R.      | 2013 | <i>Journal of Solar Energy</i><br><i>Engineering,</i><br><i>Transactions of the</i><br><i>ASME</i> 135 (1), art. no.<br>11005 | 0 |
| 5            | Influence of shunt conduction on determining the<br>dominant recombination processes in CIGS thin-film<br>solar cells                                       | Cho, Y., Lee, E., Kim,<br>DW., Ahn, S., Jeong,<br>G.Y., Gwak, J., Yun,<br>J.H., Kim, H. | 2013 | <i>Current Applied Physics</i><br>13 (1) , pp. 37-40                                                                          | 0 |

مقاله مورد نظر در پایگاه اطلاعاتی ASME است و می توانید مقاله را سفارش دهید.

| ASME Dig                  | ital Library                                                                                                    |                                                                                                    |
|---------------------------|----------------------------------------------------------------------------------------------------|----------------------------------------------------------------------------------------------------|
| ASMEDL.ORG » Journals » 3 | J. Sol. Energy Eng. » Volume 135 » pp. 11010                                                                                                    | Adjust text size: 🖬 🖬                                                                                                    |
|                           | Home Search Journals Proceedings eBooks Article Pack                                                                                                    |                                                                                                    |
| JOURNAL INFO              | Journal of Solar Energy Engineering                                                                                                    | Volume: Page/CID: GD                                                                                                    |
| Purpose and Scope         |                                                                                                    | 21<br>National Action of the Action of the Acti |
| Masthead                  | J. Sol. Energy Eng. / Volume 135 / Issue 1 / Research Papers                                                                                                    | <pre></pre>                                                                                                    |
| Citation Format           | Solar Chimney Power Plant Performance Analysis                                                                                                    | X You are not logged into the ASME Digital Library.                                                                                                    |
| Abstracted & Indexed In   | in the Central Regions of Iran                                                                                                    | Log in                                                                                                    |
| Subscribe to Journal      | J. Sol. Energy Eng February 2013 Volume 135, Issue 1, 011010 (7 pages)                                                                                            |                                                                                                    |
| Announcements             | http://dx.doi.org/10.1115/1.4006966                                                                                                    |                                                                                                    |
| Call for Papers           |                                                                                                    |                                                                                                    |
| Authors Resources         | ABSTRACT REFERENCES (21)                                                                                                    |                                                                                                    |
| Submit Papers             | Author(s):                                                                                                    | Buy a full-text PDE (1094 kB) of this                                                                                                    |
| PROGRAM INFO              | A. Asnaghi, S. M. Ladjevardi, A. Haghparast Kashani, and P. Saleh Izadkhast                                                                                       | Paper (US\$25)                                                                                                    |
| Publications Committee    | Renewable Energy Department, Energy and Environment Research Center, Niroo<br>Research Institute, Ministry of Energy, I.R. Iran, P.O. Box 14665 517, Tehran, Iran |                                                                                                    |
| AMR Advisory Board        | In the current study, the performance analysis of a solar chimney power                                                                                           | (È Connotes III Citel II ike 🚽 del icio us 💶 Bib Sonomu                                                                                                    |
| Board of Editors          | plant expected to provide off-grid electric power demand for villages located                                                                                     |                                                                                                    |
| Title History             | in Iranian central regions is presented. High annual average of solar radiation                                                                                   | DOWNLOAD CITATION                                                                                                    |
| Permissions               | and available desert lands in the central parts of Iran are factors to                                                                                            | EMAIL ABSTRACT                                                                                                    |
| Contact Publishing Office | encourage the tull development of a solar chimney power plant for the                                                                                             |                                                                                                    |
| Licenses                  | thermal and electrical production of energy for various uses. The interested                                                                                      | BLOG THIS ARTICLE                                                                                                    |
| SERVICES                  | The obtained results clear that solar chimney nower plants having 244 m                                                                                           |                                                                                                    |
| SERVICES                  | diameter can produce from 25.3 to 43.2 MW h of electricity power on a site                                                                                        | PUBLICATION DATA                                                                                                    |

### ۲. جستجو از طریق نام نویسنده

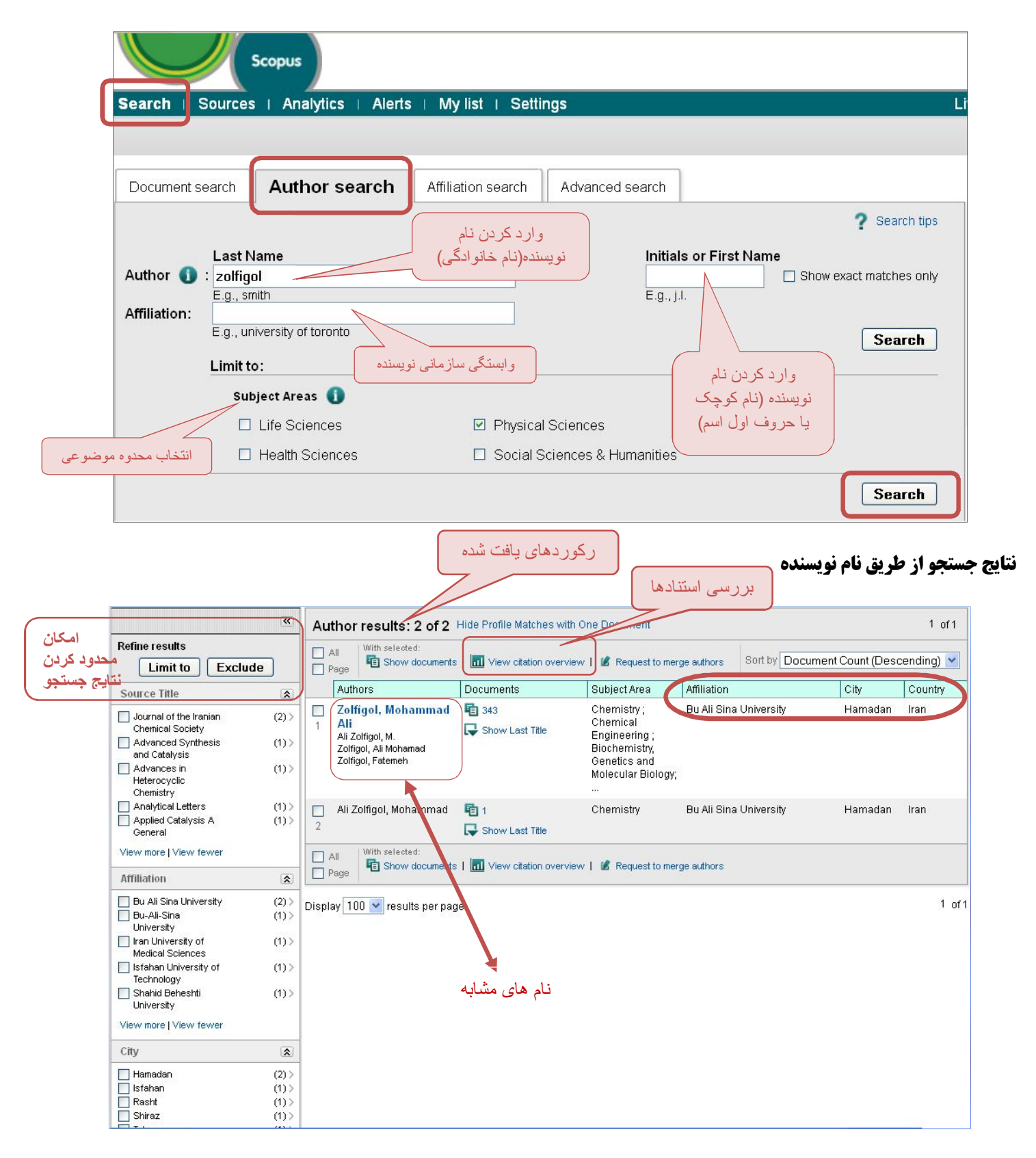

**۳. جستجو از طریق وابستگی سازمانی (مشاهده مقالات دانشگاهها و مؤسسات علمی)** 

| Hub   ScienceDirect   Scopus   Applications                       | Registi       |
|-------------------------------------------------------------------|---------------|
| Search   Sources   Analytics   Alerts   My list   Settings        | į.            |
|                                                                   |               |
|                                                                   |               |
| Document search Author search Affiliation search Advanced search  |               |
|                                                                   |               |
|                                                                   | ? Search tips |
| Affiliation (): bu ali sina university                            |               |
| E.g., university of toronto                                       |               |
| وارد کردن نام مرکز                                                | Search        |
| مورد نظر Would you like to search for documents by affiliation? 🕕 |               |

## نتايج جستجو از طريق وابستكي سازماني

| Affiliation results: 1                                                                 | اه بو علی سینا در<br>SCC | داد مقالات دانشگ<br>OPUS | a 1 of 1             |
|----------------------------------------------------------------------------------------|--------------------------|--------------------------|----------------------|
| All With selected:<br>Page Show documents    Give feedback                             | Sor                      | t by Document (          | Count (Descending) 💌 |
| Affiliations                                                                           | Documents                | City                     | Country              |
| Bu Ali Sina University<br>Bu-Ali Sina University<br>Fied potential affiliation matches | 2591                     | Hamadan                  | Iran                 |
| All With selected:<br>Page Show documents   & Give feedback                            |                          |                          |                      |

## اطلاعات مربوط به دانشگاه بوعلی سینا

| Bu Ali Sina U                     | niversity                                                                        |
|-----------------------------------|----------------------------------------------------------------------------------|
| Name<br>Affiliation ID<br>Address | Bu Ali Sina University<br>60026633<br>Shahid Fahmideh Avenue<br>Hamadan, Hamedan |
| Name variants                     | Iran<br>Bu-Ali Sina University<br>در SCOPUS                                      |
| Documents                         | 2,591 to my list   📡 Set alert   🔝 Set feed                                      |
| Authors                           | 1,029                                                                            |
| Web results                       | 0                                                                                |
| Patent results                    | 0                                                                                |
| Sources                           | 57 Phosphorus Sulfur and Silicon and the Related Elements                        |
|                                   | 53 Asian Journal of Chemistry                                                    |
|                                   | 49 Synthetic Communications                                                      |

## ۴. جستجوی پیشرفته

در بخش جستجوی پیشرفته می توانید با استفاده از عملگرهای منطقی و کدهای خاص برای ترکیب کلیدواژه ها جستجو نمایید.

SciVerse ScienceDirect | Scopus | Applications Hub Scopus Search Sources Analytics | Alerts | My list | Settings Document search Author search Affiliation search Advanced search ? Search tips | ? Field codes Outline query TITLEI(information science) AND AUTHOR-NAME (fattabi) Ч Я عملكر فاص خاص كليز كليد واژه منطقى د واژه عنوان ijď ، نويسنده AND, مقال 4 -💢 Clear form \mid 🔍 Add Author name or Affiliation | Search As you type Scopus offers code suggestions. *Operators* AND عملكر منطق Double click or press "enter" to add to advanced search. Code: TITLE OR Name: Article Title AND NOT PRE/ کد و نام کد The title of an article. W/ Codes کدهای خاص For Example: ABS Entering TITLE("neuropsychological evidence") will return documents with AF-ID the phrase "neuropsychological evidence" in their title. AFFIL AFFILCITY **AFFILCOUNTRY** Advanced search examples: ALL("heart attack") AND AUTHOR-NAME(smith) AFFILORG مثال ALL.

**نکته مهم:** کلید واژه ها باید در داخل پرانتز قرار بگیرند.

1.12

### نتايج جستجوي پيشرفته

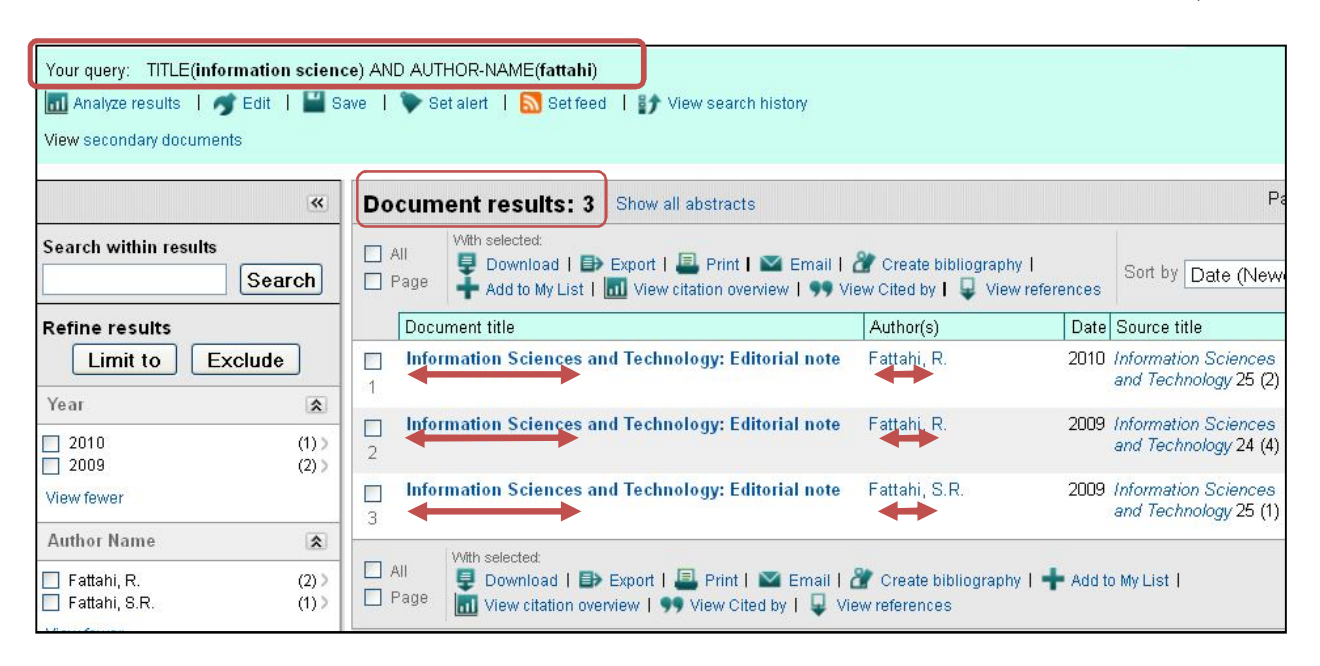

همانطور که پیشتر هم ذکر شد SCOPUS یک پایگاه اطلاعاتی چکیده و استنادی است و متن کامل مقالات را ارائه نمی دهد.

برای دریافت متن کامل مقاله باید به پایگاه ناشر اصلی مراجعه نمایید از طریق لینک view at publisher ؛ در صورتی که دانشگاه بوعلی سینا پایگاه مورد نظر را مشترک باشد می توانید متن کامل مقاله را دریافت کنید.

در صورتی که پایگاه مورد نظر را دانشگاه بوعلی سینا مشترک نباشد از طریق <mark>سامانه تامین مدارک علمی دانشگاهی</mark> نسبت به سفارش مقاله اقدام نمایید.